## Налаштування IPTV на Android OS (приставки, планшети, телефони)

1. Підключить приставку до телевізору. На головному екрані (робочий стіл) необхідно зайти в Google Play Market (або Google Play).

(для завантаження додатку необхідно мати зареєстрований акаунт/пошту на google.com)

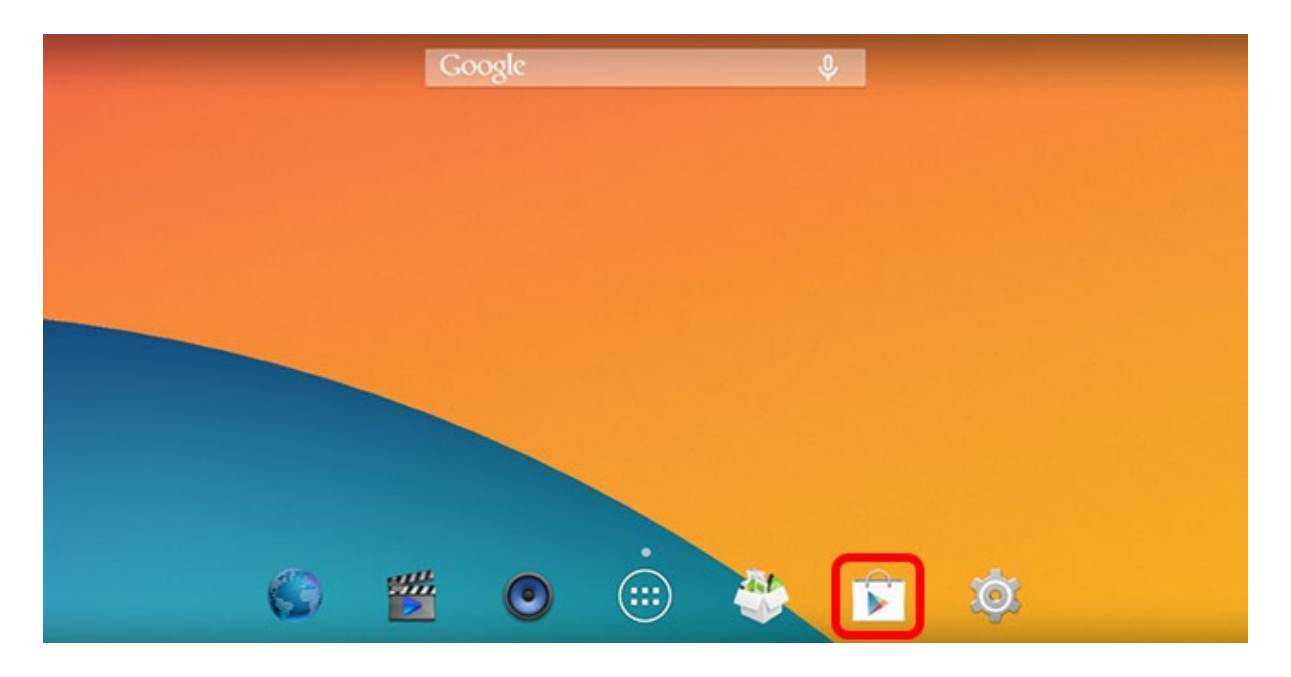

2. В пошуку напишіть "IPTV"

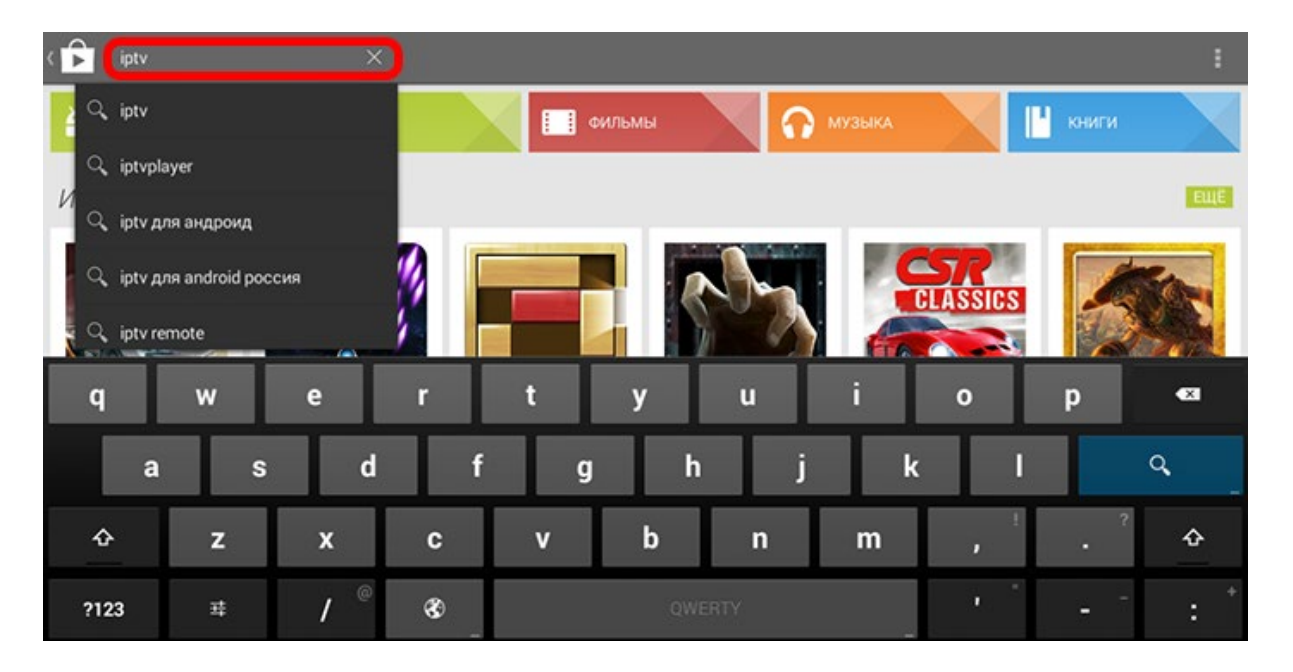

3. Зі списку додатків оберіть "IPTV" розробника Alexander Sofronov. (Рекомендуємо використовувати саме цей додаток або його платну версію)

| ( <b>p</b> tv               | ×                                |                 |                                                                                           |                              | :                               |
|-----------------------------|----------------------------------|-----------------|-------------------------------------------------------------------------------------------|------------------------------|---------------------------------|
| Приложения                  |                                  |                 |                                                                                           |                              | EЩË                             |
| ΙΡΤΥ                        | ΙΡΤΥ                             | ΙΡΤΥ            |                                                                                           |                              | اPTV                            |
| IPTV<br>Alexander Sofronov  | IPTV Pro :<br>Alexander Sofronov | IP-TV E         | IPTV Player ( TB :<br>онлайн )<br>VideoExpertsGroup                                       | World IPTV :<br>seiman söğüt | IPTV RTMP RTSP :<br>AERO STUDIO |
| **** 6800,000               | **** 29,75 *                     | **** GECRI/WTHO | **** 6ECR/MTH0                                                                            | **** 6ECR/MTHD               | **** <u>seculatio</u>           |
| Книги                       |                                  |                 |                                                                                           |                              | EЩĒ                             |
| Bochelorabel<br>Azeringares |                                  | UNDERSTANDING   | Adam Response<br>PTV and WebY- Day near fermedmarks<br>and wine Westleweber in DeviseMand |                              | Dreambox 2000 kompakt           |

4. Установіть додаток.

| ( 💼 Приложения                                                   | a < 1                                                                                                    |
|------------------------------------------------------------------|----------------------------------------------------------------------------------------------------|
| <b>IPTV</b><br>***** 11731 13 deep. 2015 r.<br>2000 1900 1905 F. | IPTV<br>ALEXANDER SOFRONOV                                                                                                  |
| <u>ен</u> +1: 5,1 тыс. чел.                                      | Описание                                                                                                    |
| Ваш отзыв ★★★★                                                   | Смотрите IP-телевидение вашего интернет-провайдера или ТВ из любого другого<br>интернет-источника на телефоне или планшете! |
| Ещё от "Alexander Sof Ещё                                        | Если вы используете IP-TV Player или VLC для просмотра телевидения на компьютере,<br>то это приложение для вас.             |
|                                                                  | ×                                                                                                    |

5. На робочому столі з'явиться ярлик "IPTV", додаток встановлено. Запустіть його.

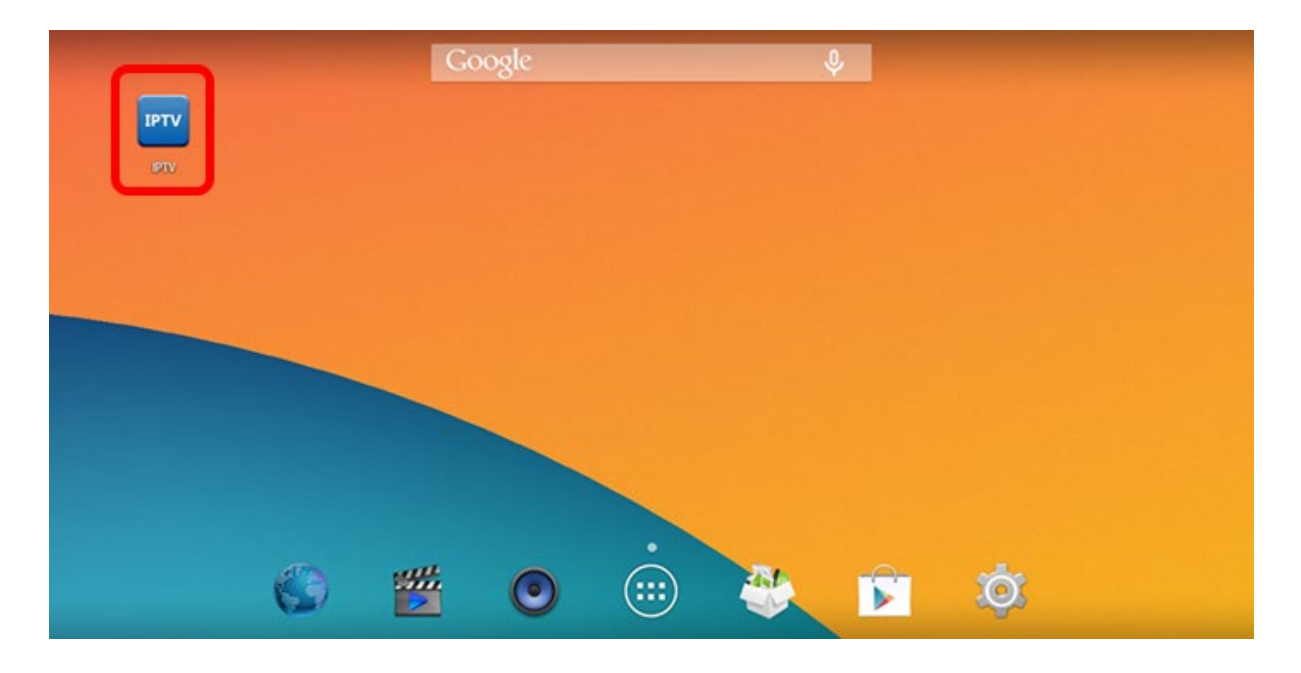

6. Після запуску додатку необхідно додати посилання на плейлист IPTV телебачення.

| ( рту Плейлисты                                                                             |              | + |
|---------------------------------------------------------------------------------------------|--------------|---|
|                                                                                             | Добавить URL |   |
|                                                                                             | Выбрать файл |   |
|                                                                                             |              |   |
|                                                                                             |              |   |
| Обратитесь к вашему IPTV-провайдеру для получения M3U или XSPF плейлиста со списком каналов |              |   |
| + Добавить плейлист                                                                         |              |   |
|                                                                                             |              |   |
|                                                                                             |              |   |
|                                                                                             |              |   |
|                                                                                             |              |   |
|                                                                                             |              |   |
|                                                                                             |              |   |

7. В полі адреси плейлисту прописуємо <u>http://znet.com.ua/iptv.m3u</u> або <u>http://iptv.local/iptv.m3u</u>.

В полі «назва» вказати назву провайдера послуги – "ZNET" і підтвердити збереження кнопкою «OK»

## Изменить URL

Введите адрес плейлиста со списком каналов Адрес плейлиста

## http://iptv.local/iptv.m3u

Имя плейлиста (необязательно)

Znet

## ОТМЕНИТЬ

**OK** 

8. Після цього головне вікно додатку відкриється з повним списком телеканалів.

| 9:55 🔊                            |                        |                          |                       |                        |                       | 0,02 <sup>κ</sup> ∕s I <b>□</b> I 🤶 | s 📲 🗖 3.           | 7 |
|-----------------------------------|------------------------|--------------------------|-----------------------|------------------------|-----------------------|-------------------------------------|--------------------|---|
| ≡                                 | Znet                   |                          |                       |                        |                       | Q                                   | <b>III</b> :       |   |
| остные                            | РАЗВЛЕКА               | ТЕЛЬНЫЕ                  | ПОЗНАВА               | ТЕЛЬНЫЕ                | кино                  | МУЗЫКА                              | СПОРТ              |   |
|                                   | <b>World</b>           | Da Vinci                 | Discovery             | SC DISCOVERY           | HISTORY               | INVESTIGATION<br>INVESTIGATION      |                    |   |
| 61. Anima<br>Planet               | al 62. DTX             | 63. Da Vinci<br>Learning | 64.<br>Discovery      | 65.<br>Discovery       | 66. History           | 67. ID Xtra                         | 68. Nat Ge<br>Wild | 0 |
| NATIONAL<br>GEOGRAPHIC<br>CHANNEL | OUTDOOR<br>CHANNEL     | ILG                      |                       | VIASAT<br>EXPLORE      | VIASAT<br>HISTORY     | VIASAT<br>NATURE                    | Empact             |   |
| 69.<br>National                   | 70. Outdoor<br>Channel | 71. TLC                  | 72. Travel<br>Channel | 73. Viasat<br>Explorer | 74. Viasat<br>History | 75. Viasat<br>Nature                | 76. Дача           |   |

9. Для перегляду каналів необхідно встановити додаток програвач MX Player (або альтернативний). При запуску обраного каналу додаток запропонує встановити програвач, оберіть «Встановити».

| IPTV       | Com   | перший                           | INTEP           | 141         | KPT      | +ictv        | 5                 | С ти вдома |              | in the    |
|------------|-------|----------------------------------|-----------------|-------------|----------|--------------|-------------------|------------|--------------|-----------|
| Правда ТУТ |       |                                  |                 |             |          |              |                   |            |              |           |
| 600        | M     | M                                | K (2)           | CARGO COLOR | K        |              | Aup               | 2+2        | TB           |           |
| TET        | ML    | MD MD                            | (Player не і    | найден      |          |              |                   | +2         | TBI          | UBR       |
| 2          | G     | Пожалуйста, установите MX Player |                 |             |          |              |                   |            |              |           |
| M2         | Gamma | Decce                            | Оты             | менить      |          | Устано       | аитъ              | фільм      | Телеканал 24 | Рада      |
| NUN        | 0     |                                  | <b>RUSINESS</b> |             | CHOPY P  | MISTORY      | NATURE            | EXPLORER   |              | • 1V 1000 |
| News One   |       |                                  |                 |             |          |              |                   |            |              |           |
| РОССИЯ     |       | <b>6</b> 1712.00                 | Откр            | ой для себя | Facebook | • Eller Mart | • <b>*****</b> ** | -          |              |           |

10. Додаток IPTV перенаправить сторінку на Google Play Market для установки MX Player, установіть його.

|                                                         | J2 Interactive                                                        |
|---------------------------------------------------------|-----------------------------------------------------------------------|
|                                                         | Оптимизировано для телефонов                                          |
|                                                         | Количество<br>скачиваний<br>Discore спонций просодотор рациих фильмор |
| Protein in Roy Ng Ank Bony<br>(1) separati (Mg Ank Bony | ми наует - лучший плеер для просмотра ваших фильмов.<br>ЧИТАТЬ ДАЛЬШЕ |

11. Після інсталювання програвача поверніться до додатку IPTV, оберіть бажаний канал і натисніть «ОК».

| IPTV        | (VICTADAA               | перший   | ІНТЕР            | 2.42                                      | KPT                          | <b>X</b> ictv                       | 5                  | СС<br>Ти вдома  |              | North 1 |
|-------------|-------------------------|----------|------------------|-------------------------------------------|------------------------------|-------------------------------------|--------------------|-----------------|--------------|---------|
| Правда ТУТ  | Украина                 | Перший   | Интер            | 1+1                                       | КРТ                          | ICTV                                | 5 канал            | СТБ             | Новый        | нтн     |
| 000         | M                       |          | K 2              |                                           | ×                            | <mark>ionis</mark>                  | Aup                | 2+2             | TB           | BR      |
| TET         | M1                      | Mera     | K2               | Перший Діловий                            | QTV                          | Tonis                               | Детский Мир        | 2+2             | TBi          | UBR     |
| 2           | G                       | -        | Madices Tal      | music                                     | K«                           | маляткоТV                           | Козтефі            |                 | ΙΡΤΥ         |         |
| M2          | Gamma                   | Пиксель  | Maxxi            | Otv                                       | К1                           | Малятко                             | Футбол             | Ентер Фільм     | Телеканал 24 | Рада    |
| NEWS<br>one | <b>0</b>                |          | BUSINESS         |                                           | CHOPT 1                      |                                     |                    | EXPLORER        |              | TV 1000 |
| News One    | Первый<br>Автомобильный | RU Music | Business         | ПлюсПлюс                                  | Cnopr 1                      | Viasat History                      | Nature             | Viasat Explorer | 4II-INFO     | TV1000  |
| РОССИЯ 📆    |                         | O WRoo   | откі<br>Зарегист | оой для себя В<br>рацузі акказні прамо се | acebook<br>Brace Jastpa o te | • <b>Такотика</b><br>бе узнает весь | • <b>• • • • •</b> |                 | CACUT        |         |

☑ ІРТV додаток інстальовано і налаштовано.